# LINE 公式アカウントの作成方法

以前まではLINE@と言われていた SNS アカウントですが、集客にはもちろんのこと、お客様との連絡手段や 関係性の構築には欠かせないツールとなります。無料で出来ますので是非ご活用ください。

# 1. LINE 公式アカウントを作ろう

まずはご自身が使っている LINE アプリを活用している方は簡単に出来ます。もし使っていない方の場合は LINE をダウンロードするところから始めてください。今回は LINE を使っている方前提にご紹介していきます。

# 1-1 下記の URL からダウンロード

iPhone : <u>https://apps.apple.com/jp/app/line/id1450599059</u> android : <u>https://play.google.com/store/apps/details?id=com.linecorp.linecoa</u>

# 1-2 初期設定をしましょう。

ここでは**業種以外**なら後から変更も出来るので、まずは作成しましょう。 後から変更できないので、業種は当てはまるものを選びましょう。

| アカウントの作成                    | $\times$        | 写真:赤枠の部分をクリックして写真を登録します。              |
|-----------------------------|-----------------|---------------------------------------|
| LINE公式アカウントの作成              | ● 必須            | アカウント名:店舗名や個人名<br>業種:大業種、小業種を選択       |
| サービス対象国・地域<br>日本            |                 | 会社/事業者名:会社名や事業者名<br>メールアドレス:Gmail でも可 |
| アカウント名 •<br>アカウント名 (20文字以内) |                 |                                       |
| 業種 ●                        |                 |                                       |
| 大業種                         | ~               |                                       |
| 小業種                         | *               |                                       |
| 会社/事業者名                     |                 |                                       |
|                             |                 |                                       |
| メールアドレス •                   |                 |                                       |
|                             |                 |                                       |
| <u>LINE公式アカウント利用規約</u>      |                 |                                       |
| 上記にご同意の上、[確認]をタップしてください     | ,) <sub>o</sub> |                                       |
|                             |                 |                                       |

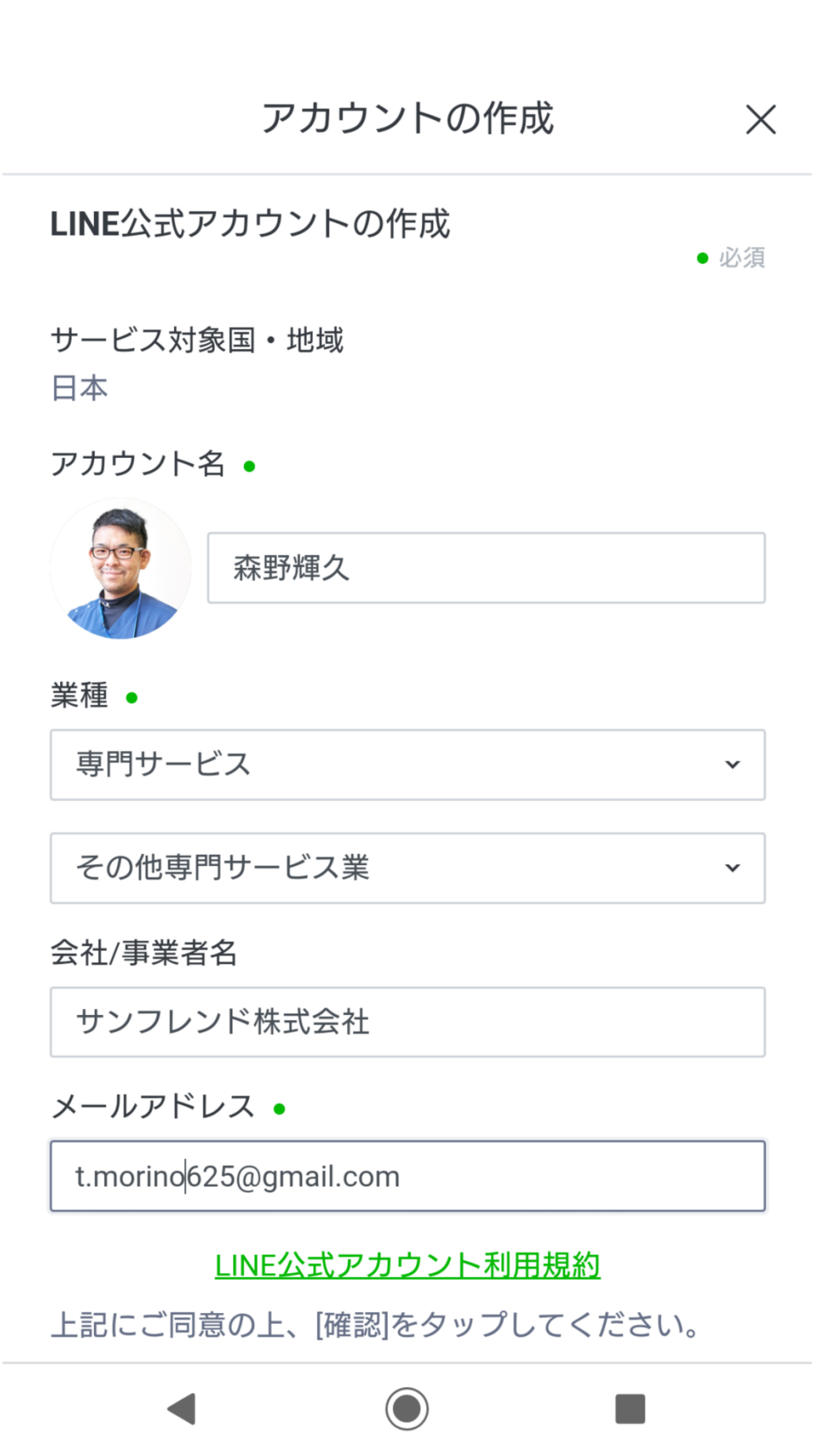

# 1-3 【アカウントを作成する】をタップする

# アカウントの作成

# $\times$

入力内容の確認

アカウント名とプロフィール画像はほかのLINEユーザ ーに公開されます。

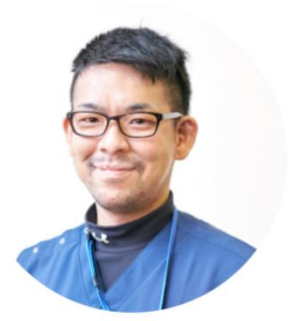

アカウント名 森野輝久

林町畑ン

業種

専門サービス その他専門サービス業

会社/事業者名 サンフレンド株式会社

メールアドレス t.morino625@gmail.com

キャンセル

アカウントを作成

## 1-4 【同意】をタップする

情報利用に関する同意について

LINE株式会社(以下「当社」)は、サービス改善を目的とし、LINE 公式アカウント/LINE@アカウント等の企業アカウント(以下 「OA」)の各種情報を利用しています。OAご利用にあたり、以下の 事項についてご確認及びご同意をお願いいたします。

#### ■取得 · 利用情報

- ユーザーとの間で送受信されるコンテンツ(メッセージ、URL情報、画像、動画、スタンプ、エフェクト等)の内容
- ユーザーとの間で送受信されるコンテンツの形式、件数、送受 信・通話時間、送受信の相手方等(以下「形式等」)及びVoIP(イ ンターネット電話・ビデオ通話)その他各種機能で取り扱われる コンテンツの形式等
- OA利用時のIPアドレス、各機能の利用時間、受信されたコンテンツの未読既読並びにURL等のタップやクリック(リンク元情報を含む)、LINE内ウェブブラウザでの閲覧履歴及び閲覧時間帯等サービス利用履歴、その他プライバシーポリシー記載の情報

■取得・利用目的及び第三者への提供

不正利用の防止、サービスの提供・開発・改善や広告配信を行うために上述の情報を利用します。

また、これらの情報は、当社の関連サービスを提供する会社や当社 の業務委託先にも共有されることがあります。

なお、OAのご利用に関する権限者以外の方が権限者に代わって本同 意をされる場合は、事前に権限者からご承諾を得られますようお願 いします。当社が権限者から、本同意をしていないとの連絡を受け た場合、OAの利用を停止することがございます。この場合、当社は 一切の責任を負いかねます。

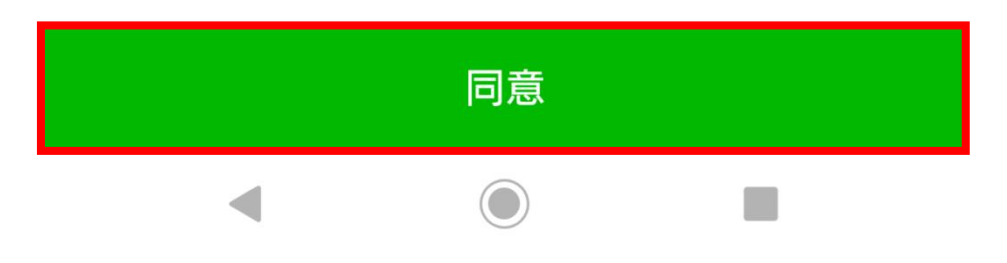

## 1-5 アカウントの完成

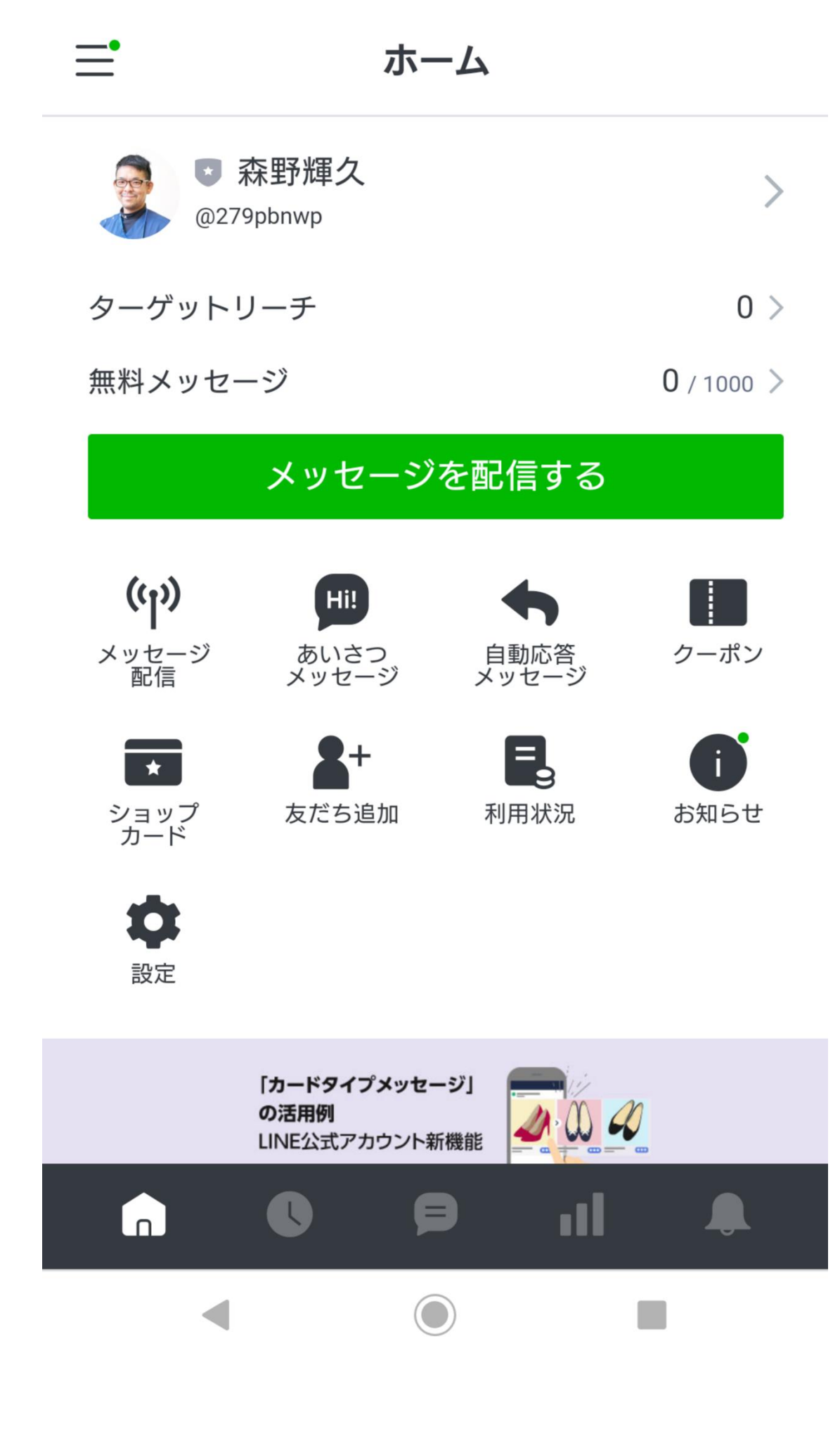

1-6 設定をする

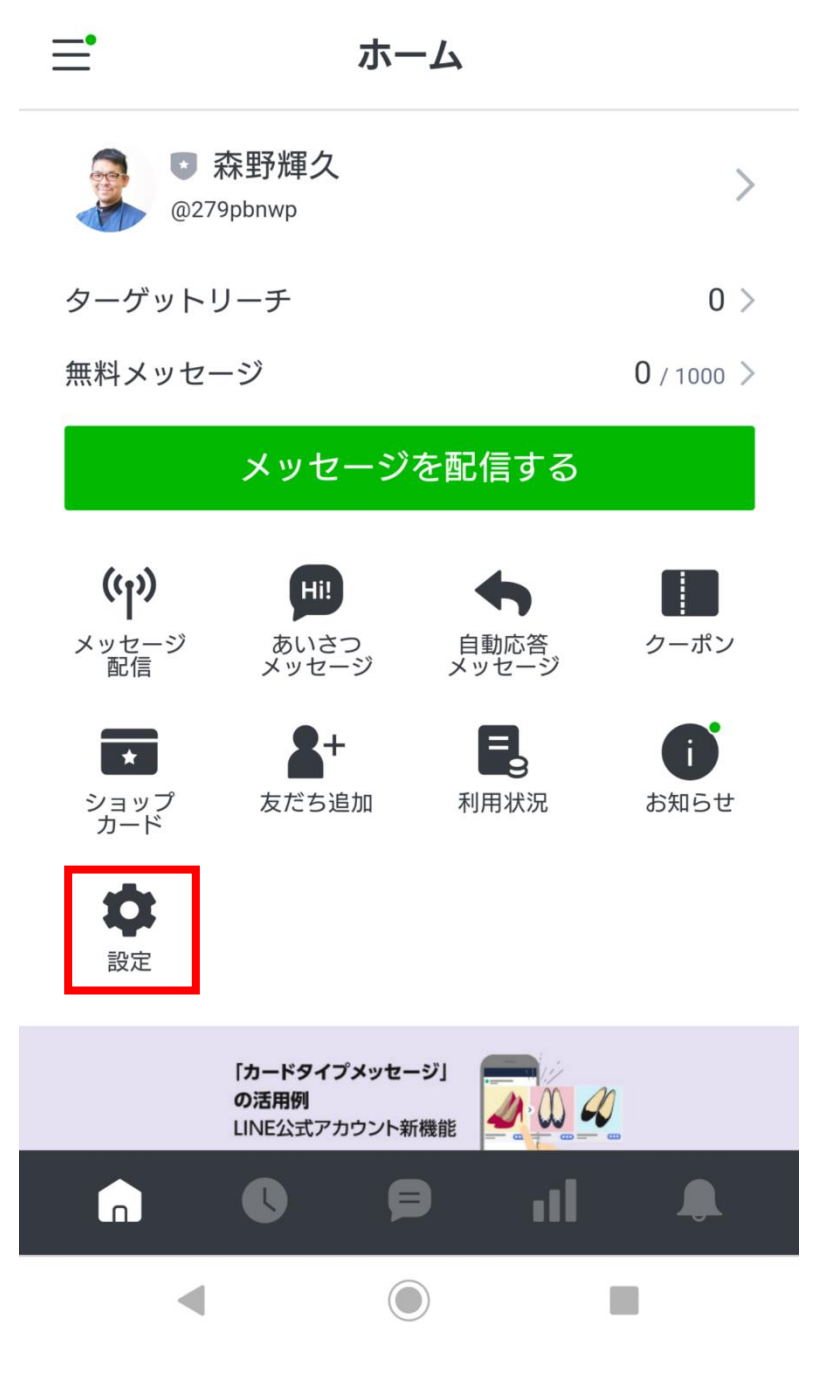

【設定】をタップして、【登録情報】を編集しましょう。

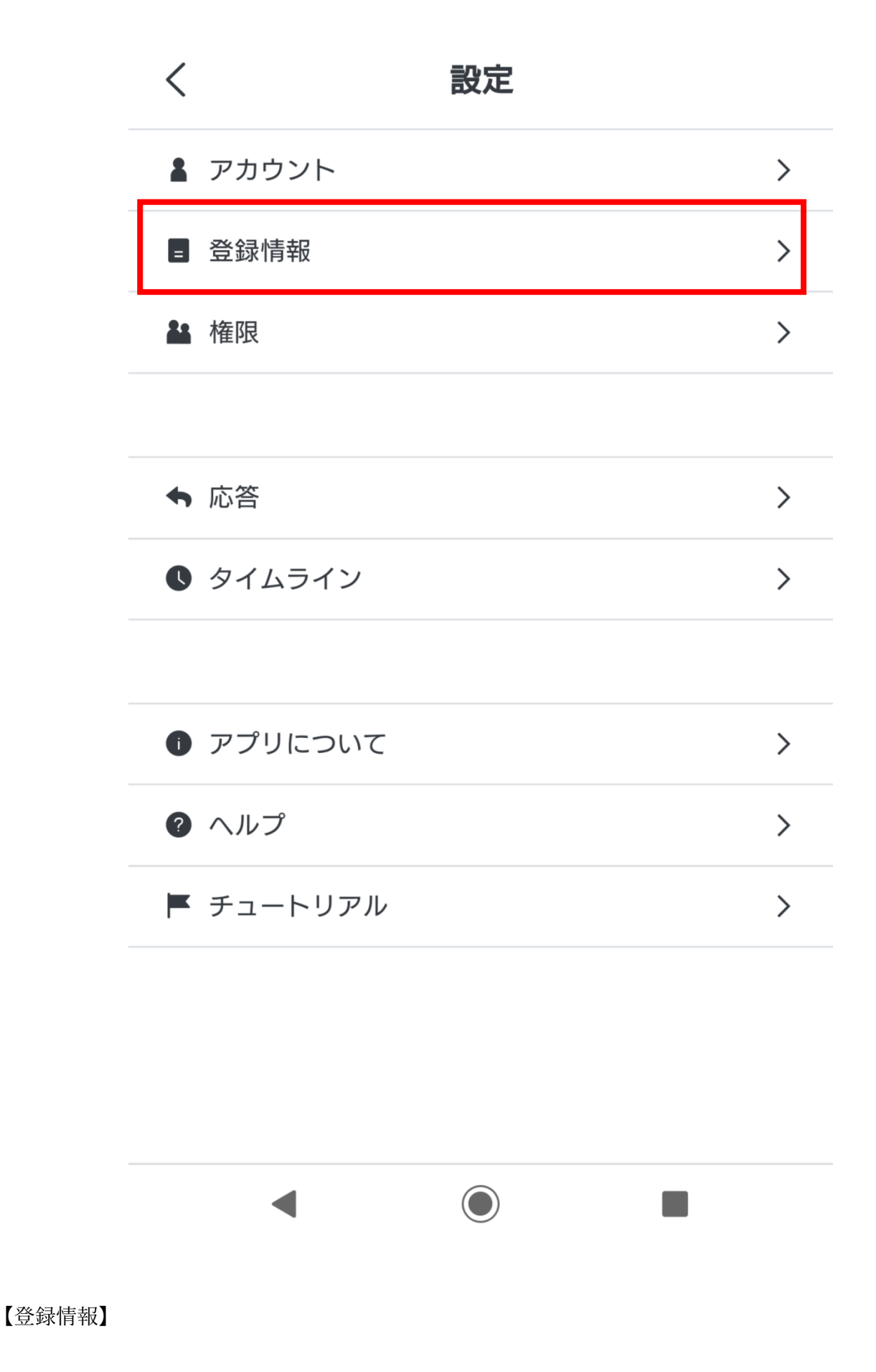

店舗名、住所、電話番号、電話番号、店舗サイトの URL など

これでアカウント作成は終了です。お疲れさまでした。

森野輝久